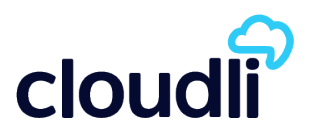

# Introduction

The information in this document is intended as a general guide to help you set up the Cloudli service on your SIP compatible telephone system. It contains only Cloudli-specific parameters that need to be configured on your Dialogic Brooktrout SR140 software. For full and proper functioning of the Cloudli service and all other features, your equipment should be set up according to the detailed instructions provided by the manufacturer in their configuration guide. Make sure to use the latest Dialogic Brooktrout SR140 SDK.

# Step 1 - Gather all the necessary information

Your User ID and Web password were provided to you in the Signup Confirmation email. Go to the Cloudli website (<u>www.cloudli.com</u>) and login using your ID and password. (The login command can be found at the top right corner of the page.) Click on **Device Configuration** to expand the menu and then click on **SIP Parameters**. A page similar to the example shown below will be displayed, with values relevant to your account.

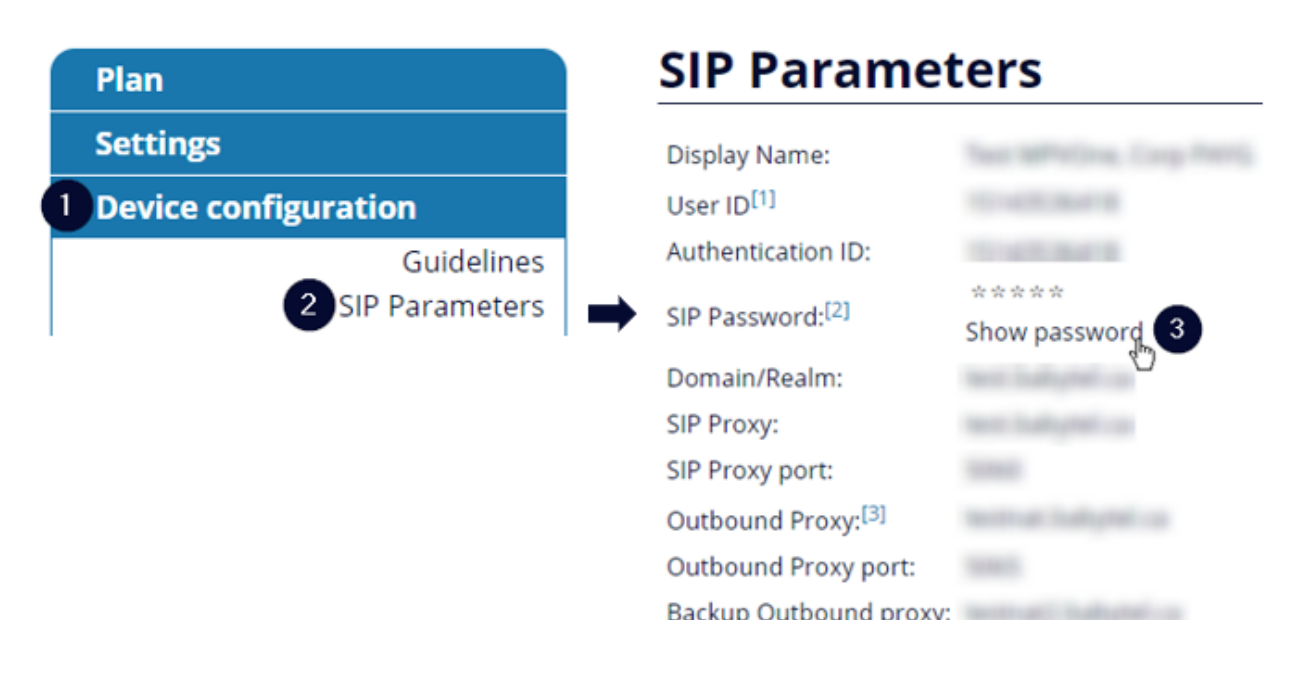

Please have this information at hand when you configure your system.

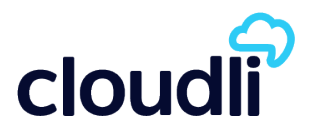

# Step 2 - Configure the SR140 SIP Parameters Using Cloudli Information

**Note:** Values for the Items shown in **blue** should be taken from the SIP Parameters page for your account. When entering data, please do not include the brackets "<" and ">" shown above.

**Note:** When specifying the From Value, if the **Display Name** contains spaces or characters other than letters and numbers you must include it between quotes as in "Display Name".

**Note:** This configuration allows Brooktrout SR140 to use high-speed facsimile transfers up to 33,600 bps with other devices configured on V.34 with Cloudli accounts

#### Outbound Proxy Parameters:

| 🎝 Brooktrout Configuration Tool - Advance                                                                                                    | ed Mode                                           |                                                                    |
|----------------------------------------------------------------------------------------------------|---------------------------------------------------|--------------------------------------------------------------------|
| File View Options Help                                                                                                    |                                                   |                                                                    |
| Image: Constraint of the state         Image: Constraint of the state         Image: | Eicense Help                                      |                                                                    |
| - Brooktrout (Boston Host Service - Running) Driver Parameters (All boards)                                                                                                    | General Information IP Parameters T.38 Parameters | RTP Parameters                                                     |
| - BTCall Parameters (All boards)                                                                                                    | Maximum SIP Sessions:                             | 256                                                                |
| - Call Control Parameters - Module 0x41: SR140                                                                                                    | Primary Gateway:                                  | :0                                                                 |
| IP Call Control Modules     SIP                                                                                                    | Primary Proxy Server:                             | <ul><li><outbound_proxy> :5065</outbound_proxy></li></ul>          |
|                                                                                                    | Additional Proxy Server #2:                       | :0                                                                 |
|                                                                                                    | Additional Proxy Server #3:                       | :0                                                                 |
|                                                                                                    | Additional Proxy Server #4:                       | :0                                                                 |
|                                                                                                    | Primary Registrar Server URL:                     | <outbound_proxy> :5065</outbound_proxy>                            |
|                                                                                                    | Additional Registrar Server #2:                   | :0                                                                 |
|                                                                                                    | Additional Registrar Server #3:                   | :0                                                                 |
|                                                                                                    | Additional Registrar Server #4:                   |                                                                    |
|                                                                                                    | From Value:                                       | "Display Name" <sip: <user_id=""> @ <sip_proxy></sip_proxy></sip:> |
|                                                                                                    | Contact IPv4 Address:                             | 0.0.0.0:0                                                          |
|                                                                                                    | Username:                                         | <user_id></user_id>                                                |
|                                                                                                    | Session Name:                                     | no_session_name                                                    |
|                                                                                                    | Session Description:                              |                                                                    |
|                                                                                                    | Description URI:                                  |                                                                    |
|                                                                                                    | Email Address:                                    |                                                                    |
|                                                                                                    | Phone Number:                                     | <user_id></user_id>                                                |
|                                                                                                    |                                                   | [Show Advanced >>]                                                 |

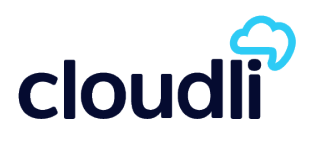

## SIP Parameters:

| Brooktrout Configuration Tool - Advance                                                                                                    | ed Mode                                                                                                    |                    |
|----------------------------------------------------------------------------------------------------|----------------------------------------------------------------------------------------------------|--------------------|
| File View Options Help                                                                                                    |                                                                                                    |                    |
| Image: Apply         Image: Apply         Image: Apply | Street Rep                                                                                                    |                    |
| Home Back Next Save Apply<br>Brooktrout (Boston Host Service - Running)<br>Driver Parameters (All boards)<br>BTCall Parameters (All boards)<br>Call Control Parameters<br>Module 0x41: SR140<br>C-IP Call Control Modules<br>SIP                                                                                                    | License Help<br>General Information IP Parameters T.38 Parameter<br>Advance<br>Do not change these p<br>been instr<br>Primary Registrar Server Address of Record:<br>Primary Registrar Server Username:<br>Primary Registrar Server Password:<br>Primary Registrar Server Expiration:<br>Additional Registrar Server #2 AOR:<br>Additional Registrar Server #2 Disername:<br>Additional Registrar Server #2 Password:<br>Additional Registrar Server #2 Password:<br>Additional Registrar Server #3 AOR:<br>Additional Registrar Server #3 Username:<br>Additional Registrar Server #3 Username:<br>Additional Registrar Server #3 Password:<br>Additional Registrar Server #3 Expiration:<br>Additional Registrar Server #4 AOR:<br>Additional Registrar Server #4 AOR:<br>Additional Registrar Server #4 Password:<br>Additional Registrar Server #4 Password:<br>Additional Registrar Server #4 Expiration: | ers RTP Parameters |
|                                                                                                    | Registration Interval:                                                                                                    |                    |
| I                                                                                                    | Poderska labor of Halls                                                                                                    |                    |

## T.38 Parameters:

| $\overline{\phi}$                                                                                                    | Brooktrout Configuration Tool - Advanc                                     | ed Mode 📃 🗖 🗙         |  |
|----------------------------------------------------------------------------------------------------|----------------------------------------------------------------------------|-----------------------|--|
| File View Options Help                                                                                                    |                                                                            |                       |  |
| Image: Control of the sector of the sector of the sect | Eicense Help                                                               |                       |  |
| Brooktrout (Boston Host Service - Running)     Driver Parameters (All boards)                                                                                                    | General Information   IP Parameters T.38 Parameter                         | ers RTP Parameters    |  |
| BTCall Parameters (All boards)                                                                                                    | Fax Transporting Protocol:                                                 | T.38 only             |  |
| Module 0x41: SR140                                                                                                    | Generate CED tone over RTP:                                                | Yes                   |  |
| ⊡ ·· IP Call Control Modules                                                                                                    | Maximum Bit Rate, bps:                                                     | 33600                 |  |
| -                                                                                                    | Media Passthrough Timeout Inbound, msec:                                   | 1000                  |  |
|                                                                                                    | Media Passthrough Timeout Outbound, msec:                                  | 4000                  |  |
|                                                                                                    | Media Renegotiate Delay Inbound, msec:                                     | 1000                  |  |
|                                                                                                    | Media Renegotiate Delay Outbound, msec:                                    | 100                   |  |
|                                                                                                    | T30 Fast Notify:                                                           | No =                  |  |
|                                                                                                    | UDPTL Redundancy Depth Control:                                            | 150 J 5               |  |
|                                                                                                    | UDPTL Redundancy Depth Image: 20 22 2                                      |                       |  |
|                                                                                                    | Advanced Settings                                                          |                       |  |
|                                                                                                    | Do not change these parameters unless you have<br>been instructed to do so |                       |  |
|                                                                                                    | Maximum T.38 Version:                                                      | 3                     |  |
|                                                                                                    | Support G.711 Fallback SIP RTP reINVITE:                                   | False                 |  |
|                                                                                                    | T.38 Media Stream Renegotiation:                                           | Single                |  |
|                                                                                                    | Type of Service (DSCP value):                                              | [0 0 ] <u>−−−−</u> 63 |  |
|                                                                                                    |                                                                            | <u> </u>              |  |

### **RTP** Parameters:

| 🔊 Brooktrout Configuration Tool - Advanced Mode 📃 💼 📼                                                                                                    |                                                                                              |                                                                     |  |
|----------------------------------------------------------------------------------------------------|----------------------------------------------------------------------------------------------|---------------------------------------------------------------------|--|
| File View Options Help                                                                                                    |                                                                                              |                                                                     |  |
| Image: Control of the sector of the sector of the sect | Icense         ?           Help         1                                                    |                                                                     |  |
| <ul> <li>□- Brooktrout (Boston Host Service - Running)</li> <li>□- Driver Parameters (All boards)</li> <li>□- BTCall Parameters (All boards)</li> <li>□- Call Control Parameters</li> <li>□- Module 0x41: SR140</li> <li>□- IP Call Control Modules</li> <li>□- SIP</li> </ul>                                                                                                    | General Information   IP Parameters   T.38 Parameters<br>RTP codec list:<br>Silence Control: | RTP Parameters         pcmu         inband         Show Advanced >> |  |

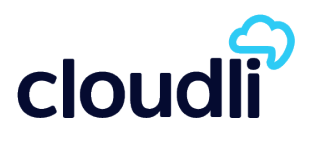

## BTcall Parameters for V.34:

| <i>۵</i>                                                                                                 | Brooktrout Configuration Tool - Advar                                                           | nced Mode 📃 🗖 🗙                           |
|----------------------------------------------------------------------------------------------------|-------------------------------------------------------------------------------------------------|-------------------------------------------|
| File View Options Help                                                                                   |                                                                                                 |                                           |
| Home Ack Next Save Apply                                                                                 | icense Relp                                                                                     |                                           |
| Brooktrout (Boston Host Service - Running)                                                               | BTCall Parameters                                                                               |                                           |
| BTCall Parameters (All boards)     Gil Control Parameters     Module 0x41: SR140     Gil Control Modules | Advanced Settings<br>Do not change these parameters unless you have<br>been instructed to do so |                                           |
| SIP                                                                                                    | Action Taken on Mismatches:                                                                     | Horizontally and vertically scale the fax |
|                                                                                                    | Bad Line Behavior:                                                                              | Replace with last good line               |
|                                                                                                    | Default ID String:                                                                              |                                           |
|                                                                                                    | Error Correction Mode:                                                                          | ECM enabled 256-byte frames               |
|                                                                                                    | Error Threshold Value:                                                                          | 3                                         |
|                                                                                                    | Font Files:                                                                                     | ibmpcps.fz8 0                             |
|                                                                                                    |                                                                                                 | · · · · · · · · · · · · · · · · · · ·     |
|                                                                                                    | Maximum Error Multiplication Value:                                                             | 200                                       |
|                                                                                                    | Maximum Number of Pages:                                                                        | 30                                        |
|                                                                                                    | Maximum Page Width:                                                                             | 215mm A4 1728 Normal resolution pixels    |
|                                                                                                    | Minimum Error Multiplication Value:                                                             | 40                                        |
|                                                                                                    | Minimum Number of Lines, x10 units:                                                             | 0 0 255                                   |
|                                                                                                    | Permitted Compression Types:                                                                    | MMR or MH                                 |
|                                                                                                    | Send RTP FSK:                                                                                   | Enabled                                   |
|                                                                                                    | Time to Wait for CED Tone, x10msec:                                                             | 20000                                     |
|                                                                                                    | V.34 Enable Send Call Indicator:                                                                | Enable                                    |
|                                                                                                    | V.34 High Speed Control Signaling:                                                              | Enable                                    |
|                                                                                                    | V.34 Modulation Capability:                                                                     | Enable                                    |
|                                                                                                    | IAF Capability:                                                                                 | Enable                                    |
|                                                                                                    | IAF Maximum Bit Rate Ibos                                                                       | În 🗸                                      |

In the SR140 callctrl.cfg file, set (insert those lines if not present)

t38\_fax\_max\_datagram\_send=600 t38\_fax\_max\_datagram\_recv=600 t38\_fax\_max\_buffer=1000 To find out where the configuration file (callctrl.cfg) is stored launch the Brooktrout Configuration Tool in Advanced Mode, and select the menu item Options -> Preferences...

| 42              |         | Brool                  | ctrout |
|-----------------|---------|------------------------|--------|
| File View       | Options | Help                   |        |
| ☆ (             | Sav     | e Configuration        |        |
| Home Ba         | Ар      | ply Configuration      | н      |
| ⊡ ·· Brooktrout | Red     | configure Driver       | for    |
| BTCal           | Lic     | ense Manager           | priti  |
| ⊡ · Call Co     | Co      | nfigure IP Stack       | Int    |
| ⊡ IP Call       | Tra     | cer Connection Setting |        |
| SI              | Pre     | ferences               |        |
|                 | V Dis   | play Toolbar           | P F    |

You should see a dialog box similar to the one below:

| Brooktrout Configur              | ation Tool - Preferences           |
|----------------------------------|------------------------------------|
| BTCall Configuration File:       | C:\Program Files (x86)\RightFa     |
| Call Control Configuration File: | C:\Program Files (x86)\RightFa     |
| INF File:                        | C:\Program Files (x86)\Right)      |
| Firmware File Location:          | C:\Program Files (x86)\RightFa     |
| Log File Location:               | C:\Program Files (x86) RightFax\Dc |
| Boston Host Service Start Mode:  | Automatic 🗨                        |
| OK Click here                    |                                    |

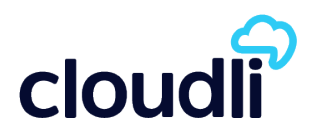

### Result:

[host module.1/t38parameters] fax transport protocol=t38 only t38\_fax\_rate\_management=transferredTCF t38\_fax\_version=3 t38\_max\_bit\_rate=33600 t38\_fax\_udp\_ec=t38UDPRedundancy t38\_UDPTL\_redundancy\_depth\_control=5 t38\_UDPTL\_redundancy\_depth\_image=2 media renegotiate delay inbound=1000 media\_renegotiate\_delay\_outbound=100 t38 fax max datagram send=600 t38 fax max datagram recv=600 t38\_fax\_max\_buffer=1000 rtp\_ced\_enable=true t38\_fax\_fill\_bit\_removal=false t38\_fax\_transcoding\_jbig=false t38\_fax\_transcoding\_mmr=false t38\_t30\_fastnotify=false t38 type of service=0

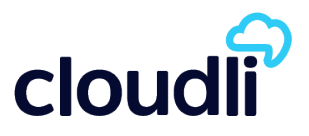

# Contact

If you require assistance you can contact us by email at <a href="mailto:service@cloudli.com">service@cloudli.com</a>

You can also reach us by phone Monday-Friday 8:00am to Midnight Eastern, and Saturday-Sunday 10:00am to 6pm Eastern at:

| Canada                                                                              | USA                              |
|-------------------------------------------------------------------------------------|----------------------------------|
| Montréal: 514 201-6550<br>Toronto: 416 848-0990<br>Toll free: 1-877-258-VoIP (8647) | Toll free: 1-877-808-VoIP (8647) |

Address: 1425 René-Lévesque, Suite 700, Montréal, Québec, Canada H3G 1T7

Website: www.cloudli.com

Thank you for choosing Cloudli as your Internet Telephony Service Provider. We at Cloudli will continually strive to provide you a reliable service. As well, we will be regularly adding additional capabilities that you may find useful. Please keep up-to-date by visiting us at the Cloudli website.